## LALI ArtAPP

L<u></u>

User Manual for iOS users

## To use LALI ArtAPP do the following:

- 1. Search in AppStore A for LALI ArtAPP! If you don't find it as "LALI ArtApp", try the following: "pub:Elan incerculture!
- 2. Click on the install button!
- 3. After installing, start the application!
- 4. You can select the language in the Language Language menu at the top-right corner of the screen.
  - a. There are four Languages in LALI ArtAPP. Select the language your teacher asked for!
- 5. You can choose two game types:
  - a. Regular game. Regular Game After choosing this option, you need to determine on which lesson and level you want to play. For further information, ask your teacher.
  - b. Mixed game. Mixed Game You need to answer 10 questions independent from lessons and level.
- There are 11 question type in the LALI ArtApp. During a game, all game types can appear. You can have more information about the given question type by pressing information button.
- 7. You must choose an answer before you can get the next question. After you choose an answer, the right answer will arrive. If you gave the correct answer, the color will be green, otherwise red.
- 8. You can go for the next question by pressing the button > .
- 9. At the end of the game, you can see the overall result of your game.
- 10. After the game ends, you can go back to the start screen by pressing Home button.
- 11. After the game ends, you can restart the game with the same lesson and the same level by pressing New Game button.

## Enjoy!